# Настройка системы управления в котлах Премиум / Премиум Плюс ТМ Tenko

Электрические котлы серии Премиум / Премиум Плюс ТМ Тепко предоставляют широкие возможности для управления работой устройства и обеспечивают максимальный комфорт и автономность эксплуатации при отоплении различных помещений с площадью до 360 кв.м.

Грамотная настройка электронной системы управления позволит Вам обеспечить высокую экономичность системы отопления и рационально использовать электрическую энергию, тем самым снизив эксплуатационные расходы.

Интерфейс системы управления интуитивно понятен и выполнен в контрастной цветовой схеме. Меню логично структурировано и позволяет разобраться в нем даже не подготовленному пользователю. Полный доступ к системе управления осуществляется кнопками, расположенными на фронтальной части корпуса котла Tenko Премиум.

Переход между разделами меню и выбор опций осуществляется при помощи кнопок Вверх, Вниз, Влево, Вправо на лицевой панели котла. Кнопка ОК служит для подтверждения Вашего выбора.

Включение котла осуществляется нажатием на кнопку Сеть.

Перевод оборудования в режим поддержания минимальной температуры производится при нажатии на кнопку ПМТ.

Расположение функциональных кнопок на панели управления электрического котла (см. рис. 1):

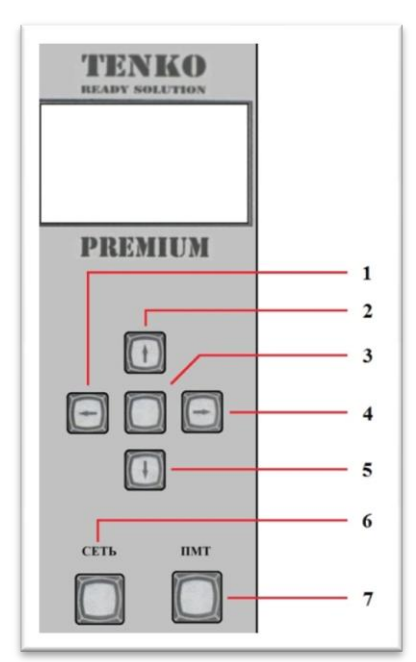

Рис. 1. Лицевая панель котла

- 1 Кнопка Влево
- 2 Кнопка Вверх
- 3 Кнопка ОК
- 4 Кнопка Вправо
- 5 Кнопка Вниз
- 6 Кнопка Сеть
- 7 Кнопка ПМТ

После нажатия на кнопку «Сеть» происходит подача питания, и котел проходит процедуру самодиагностики, которая включает в себя несколько этапов.

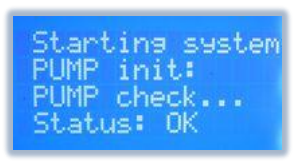

Рис. 2. Экран тестирования помпы

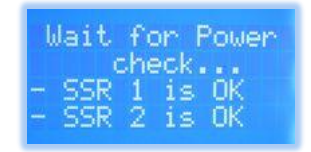

Рис. 3. Экран проверки питания и твердотельных реле (SSR)

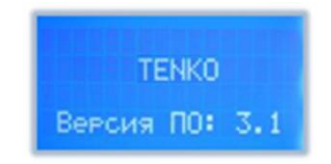

Рис. 4. Завершающий экран процедуры самодиагностики котла

Появляется экран инициализации и тестирования помпы.

Если исправен датчик протока и помпа работает в штатном режиме, то выдается сообщение **Status:OK** 

В противном случае появляется сообщение об ошибке **Status: Error** (см. рис. 2)

Далее происходит проверка силового питания и инициализация твердотельных реле (SSR). В случае успешного прохождения теста последовательно появляются сообщения:

SSR 1 is OK и SSR 2 is OK (см. рис. 3)

В случае неисправности диагностические сообщения будут иметь вид:

SSR 1 is dead и/или SSR 2 is dead

Коммутация в таком случае будет производиться посредством силового контактора. Эта ситуация не является штатной, но позволяет работать котлу в нормальном режиме.

Процедура самодиагностики завершается выводом экрана с информацией о версии программного обеспечения (**firmware**) Вашего котла (см. рис. 4)

После успешного прохождения этапа тестирования работоспособности оборудования на жидкокристаллическом (ЖК) дисплее отображается Главное меню (см. рис. 5).

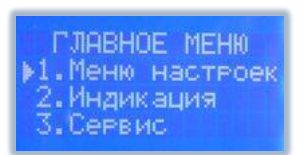

Рис. 5. Главное меню

Из Главного меню Вы имеете возможность перейти в следующие разделы:

- 1.1 Меню настроек
- 1.2 Индикация
- 1.3 Сервис

Меню Настроек позволяет осуществить гибкую регулировку работы котла, циркуляционного насоса, ЖК-дисплея, недельно/суточного программатора, установить дату и время, а также сбросить выбранные Вами настройки до предустановленных на заводе (см. рис. 6).

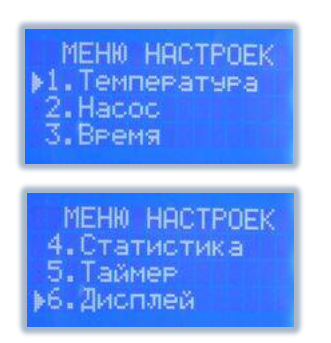

Данное меню включает в себя разделы: 1.1.1 Температура 1.1.2 Насос 1.1.3 Время 1.1.4 Статистика 1.1.5 Таймер 1.1.6 Дисплей 1.1.7 Сброс

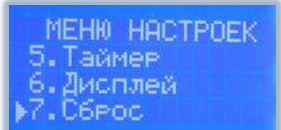

#### Рис. 6. Меню Настроек

# Регулировка интенсивности нагрева осуществляется настройкой температуры теплоносителя в подающем и обратном трубопроводах системы отопления.

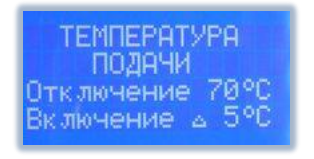

Рис. 7. Настройка температуры «подачи» теплоносителя

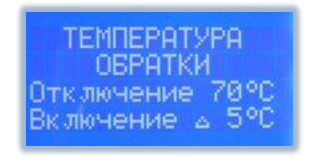

Рис. 8. Настройка температуры «обратки» теплоносителя

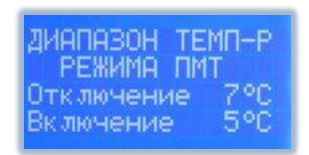

Рис. 9. Настройка режима ПМТ

| НАСТРОЙКИ<br>Памзы: | HACOCA |
|---------------------|--------|
| Вк лючения          | 1мин   |
| Вык лючения         | 1мин   |

Рис. 10. Экран настройки режима работы циркуляционного насоса

Подменю **1.1.1.1 Подача** (см. рис.7) раздела **Температура** позволяет установить температуру теплоносителя в подающем трубопроводе системы отопления в диапазоне  $10 - 75^{\circ}$ С, при которой нагрев будет отключен, а также значение в диапазоне  $1-9^{\circ}$ С, на которое должна снизиться температура в подающем трубопроводе, для возобновления нагрева.

Подменю **1.1.1.2 Обратка** (см. рис.8) раздела **Температура** позволяет установить температуру теплоносителя в обратном трубопроводе системы отопления в диапазоне **10** – **75**°C, при которой нагрев будет отключен, а также значение в диапазоне  $1-9^{\circ}$ C, на которое должна снизиться температура в обратном трубопроводе, для возобновления нагрева.

Режим **1.1.1.3 ПМТ** (Поддержание Минимальной Температуры) (см. рис.9) необходим для защиты системы отопления от замерзания, либо для поддержания заданной температуры воздуха на время длительного отсутствия. В таком режиме регулировка осуществляется по температуре окружающего воздуха в помещении при помощи проводного или беспроводного датчика (в зависимости от выбранных настроек).

Включение режима **ПМТ** осуществляется кнопкой на лицевой панели электрокотла (см. рис 1).

В данном меню осуществляется задание температуры воздуха, при которой будет прекращен нагрев в режиме ПМТ в диапазоне 7-17°С, а также температуры воздуха, при которой нагрев будет возобновлен в диапазоне 7-17°С.

В меню **1.1.2 Насос** (см. рис.10) посредством задания пауз включения и выключения насоса осуществляется регулировка энергопотребления котла. Паузы включения и выключения имеют следующий диапазон изменения: **1** – **15** минут.

**Пауза включения** – интервал времени между моментами включения насоса и началом нагрева ТЭНа, при условии того, что сработал датчик температуры воздуха.

Пауза выключения – интервал времени между моментами прекращения нагрева ТЭНа и выключения насоса при условии того, при условии того, что сработал датчик температуры воздуха.

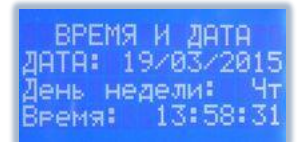

Рис. 11. Установка даты и времени

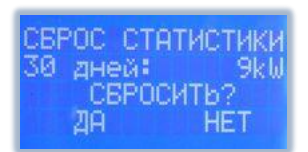

#### Рис. 12. Экран сброса статистики о потребленной электроэнергии

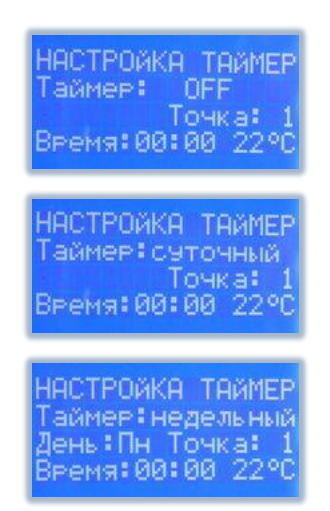

Рис. 13. Экран настройки комнатного термостата

В разделе **1.1.3 Время** (см. рис.11) Вы можете установить текущие значения даты, времени и дня недели. Правильная их установка **обязательна** для корректного отображения статистических данных и работы недельно/суточного программатора

# При помощи раздела 1.1.4 Статистика (см. рис. 12)

осуществляется сброс собранных статистических данных о потребленной электроэнергии за указанный период времени. Переключение производится кнопками **Вверх** и **Вниз** (см. рис. 1), кнопка **ОК** служит для ввода выбранных данных.

Да – подтверждение сброса

Нет – отмена сброса

Наличие встроенного комнатного термостата с недельно/суточным программатором позволит Вам сэкономить до 30% электроэнергии за счет возможности настройки контрольных точек в течении суток и всей недели.

Раздел меню 1.1.5 Таймер (см. рис.13) служит для этой цели.

#### Имеются следующие опции:

**ОFF** – таймер отключен

Суточный – установка временных интервалов (до 10 точек в течение суточного цикла) и температуры воздуха в помещении.

**Недельный** – установка временных интервалов (до **70** точек в течение недельного цикла) и температуры воздуха в помещении.

Для того чтобы настроить таймер необходимо выбрать тип таймера Суточный или Недельный и заполнить все 10 точек (для Недельного таймера заполнить все 10 точек для каждого дня) таким образом что бы время по точкам было распределено от 00:00 до 23:59 последовательно.

# Пример:

Для настройки котла на поддержание температуры воздуха на уровне 22°C с 23:00 до 7:00 нужно настроить точки следующим образом:

|         |    | 1     |        |
|---------|----|-------|--------|
| точка 1 | l: | 00:00 | - 22°C |
| точка 2 | 2: | 00:01 | - 22°C |
| точка З | 3: | 00:02 | - 22°C |
| точка 4 | 1: | 00:03 | - 22°C |
| точка 5 | 5: | 00:04 | - 22°C |
| точка б | 5: | 00:05 | - 22°C |
| точка 7 | 7: | 00:06 | - 22°C |
| точка 8 | 3: | 00:07 | - OFF  |
| точка 9 | ): | 00:08 | - OFF  |
| точка 1 | 0: | 23:00 | - 22°C |
|         |    |       |        |

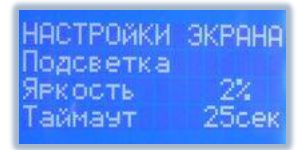

### Рис. 14. Настройка работы ЖК-дисплея

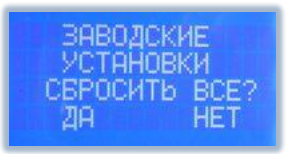

Рис. 15. Восстановление заводских настроек

Настройка работы подсветки ЖК-дисплея котла доступна в разделе **1.1.6** Дисплей (см. рис.14). Вы можете настроить **Яркость** подсветки (в %) и время, по истечению которого она выключается. При установке значения **Таймаут** в **99** сек – подсветка будет включена все время. Это уменьшает ресурс работы ЖК-дисплея, поэтому рекомендуем данное значение не устанавливать на длительный период.

Экран сброса **1.1.7** (см. рис.15) выбранных настроек до предустановленных на заводе. Переключение производится кнопками **Вверх** и **Вниз** (см. рис. 1), кнопка **ОК** служит для ввода выбранных данных.

Да – подтверждение сброса

Нет – отмена сброса

Сделанные Вами изменения в настройках будет стерты из энергонезависимой памяти котла в случае подтверждения выбора сброса.

Меню Индикация (см. рис.16) служит для отображения состояния режима работы котла, циркуляционного насоса, ТЭНов, текущих даты и времени. Кроме того, выводится информация о потребленной электроэнергии, служебная информация об оборудовании версии программного обеспечения.

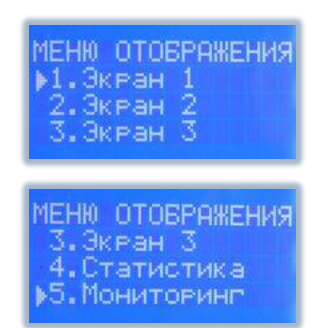

Рис. 16. Меню Индикация

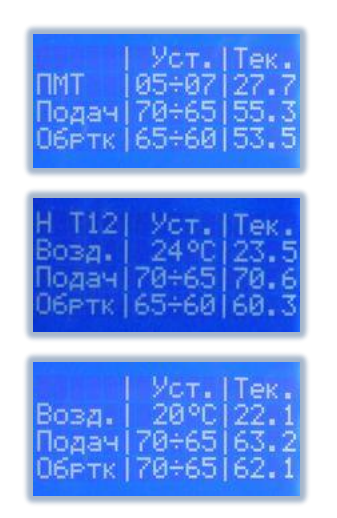

Рис. 17. Внешний вид меню Экран 1

Данное меню включает в себя разделы:

1.2.1 Экран 1 1.2.2 Экран 2 1.2.3 Экран 3 1.2.4 Статистика 1.2.5 Мониторинг

Главным информационным дисплеем **1.2.1** меню **Индикация** является **Экран 1** (см. рис.17). Данный экран разделен на 3 области. В левой области выводятся: режим работы, состояние ТЭНов и циркуляционного насоса, а также наименование значений температуры теплоносителя в прямом и обратном трубопроводах системы отопления. Средняя область служит для отображения установленных параметров в разделе меню 1.1.1. В правой области отображаются текущие показания датчиков теплоносителя и воздуха.

В случае работы системы в режиме поддержания минимальной температуры отображается значение **ПМТ**.

В левом верхнем углу показывается состояние насоса и ТЭНов.

Наличие символа **H** указывает на то, что циркуляционный насос включен. При этом значение  $H\downarrow$  сигнализирует о состоянии паузы выключения насоса, а символы  $H\uparrow$  показывают состояние паузы включения.

Состояние работы трубчатых электрических нагревателей отображается следующими символами:

**Т1** – первая ступень ТЭН включена

Т2 – вторая ступень ТЭН включена

**Т12** – обе ступени ТЭН включены.

Отсутствие символов **H** и **T** указывает на то, что насос и блок нагревателей отключены.

Контроль температуры воздуха осуществляется при помощи специальных датчиков.

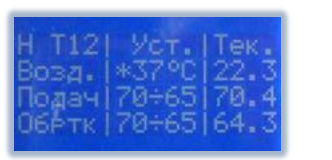

Рис. 18. Индикация беспроводного датчика

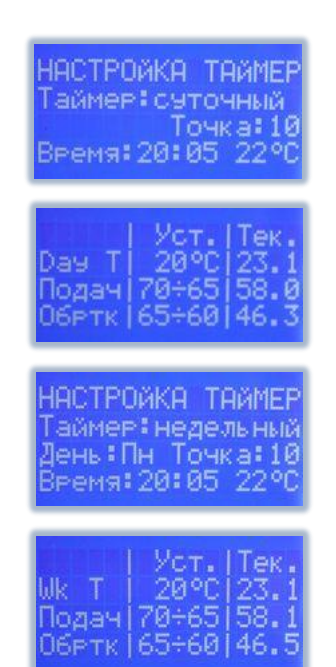

Рис. 19. Внешний вид настроек таймеров и их отображение в меню Индикация

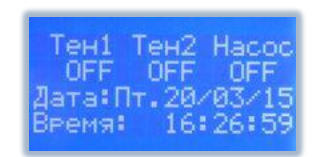

Рис. 20. Внешний вид меню Экран 2

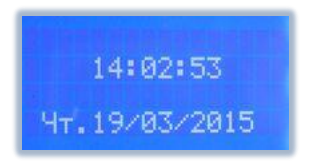

Рис. 21. Внешний вид меню Экран 3

Периодически мигающий символ «\*» возле установленного значения температуры воздуха свидетельствует о том, что беспроводной датчик температуры в эфире; при его отсутствии в эфире котел переключается на встроенный проводной датчик температуры и символ «\*» исчезает (см. рис.18).

В случае выхода из строя какого-либо из датчиков ЖКдисплей начинает мигать. Рекомендуем Вам обратиться в таком случае в Сервисный центр.

В режимах **Day T** (Daily Timer – суточный таймер) и **Wk T** (Weekly Timer – недельный таймер) имеется возможность изменять текущее значение температуры в помещении, согласно показаниям датчика воздуха.

Кнопками ↑ и ↓ на лицевой панели управления котла (см. рис. 1) Вы можете задавать желаемую температуру воздуха. Однако при достижении контрольной точки времени температура меняется на запрограммированную из настроек таймера (**Day T** или **Wk T**) (см. рис.19).

Дисплей **1.2.2 Экран 2** (см. рис. 20) раздела **Индикация** отображает информацию о состоянии работы ТЭНов, насоса, текущую дату и время.

Значение **ON** указывает на включенное состояние ТЭНов или насоса

Значение **OFF** указывает на отключенное состояние ТЭНов или насоса

Дисплей **1.2.3** Экран **3** (см. рис.21) данного подменю служит для контроля установки текущих значений даты и времени, что необходимо для корректного ведения статистики.

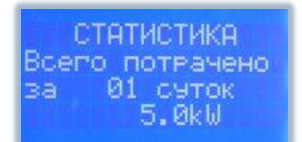

Рис. 22. Просмотр статистики о потреблении электроэнергии

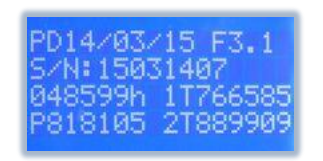

Рис. 23. Внешний вид экрана просмотра служебной информации

В меню **1.2.4** Статистика (см. рис. 22) осуществляется просмотр фактических данных о потребленной котлом электрической энергии за установленный период времени. Вы можете выбрать интервал от **1** до **30** суток. Переключение производится кнопками **Вверх** и **Вниз**, кнопка **ОК** служит для ввода выбранных данных.

Подраздел **1.2.5 Мониторинг** (см. рис. 23) выводит на дисплей служебную информацию о Вашем оборудовании: **PD** (production date) – дата производства **F3.1** (firmware) – версия прошивки **S/N** (serial number) – серийный номер

Меню Сервис предназначено для установки мощности и режима работы электрических нагревателей, конфигурирования управляющих датчиков и вывода служебной информации (см. рис. 24).

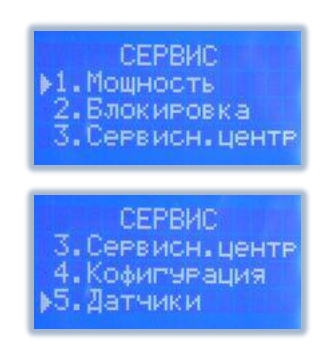

Рис. 24. Внешний вид меню Сервис

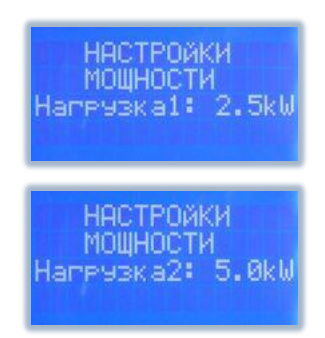

Рис. 25. Экран настройки мощности нагревателей

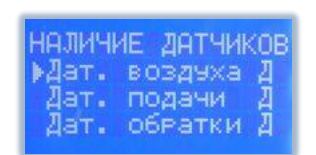

Рис. 26. Меню разрешения работы датчиков

Данное меню включает в себя разделы: 1.3.1 Мощность 1.3.2 Блокировка 1.3.3 Сервисный центр 1.3.4 Конфигурация 1.3.5 Датчики

При помощи меню **1.3.1 Мощность** (см. рис. 25) производится настройка потребляемой мощности ступеней электрических нагревателей:

Нагрузка 1 – мощность первой ступени ТЭН Нагрузка 2 – мощность второй ступени ТЭН

Изменение этих настроек не рекомендуется, так как это может повлиять на корректность отображения статистических данных! Они служат для того, чтобы пользователь смог убедиться в правильности установленных мощностей на каждую из ступеней и на соответствие паспортным данным.

В меню **1.3.2 Блокировка** (см. рис. 26) осуществляется выбор разрешения работы датчиков температуры воздуха и теплоносителя в системе отопления. Имеются следующие опции:

Символ Д – работа датчика разрешена

Символ Н – работа датчика запрещена.

Изменение этих настроек настоятельно не рекомендуется и предназначено для работы сервисного инженера!

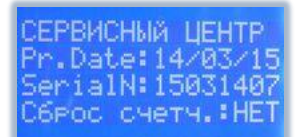

Рис. 27. Вывод служебной информации об оборудовании

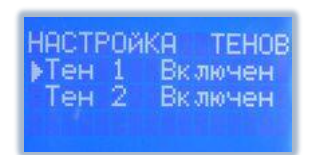

Рис. 28. Экран настройки работы ТЭНов

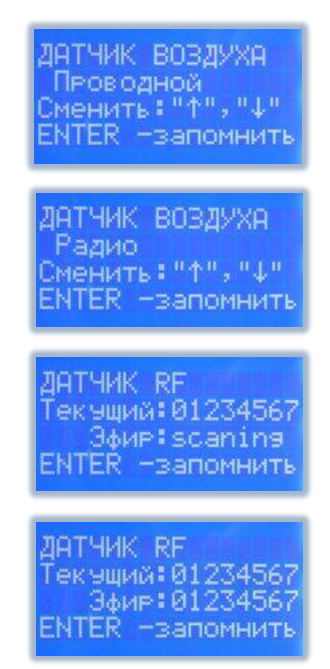

Рис. 29. Экран выбора управляющего датчика

Подраздел **1.3.3 Сервисный центр** (см. рис. 27) используется для вывода на ЖК-дисплей следующей информации:

PD (production date) – дата производства

S/N (serial number) – серийный номер,

а также сообщение о том, был ли сброс информации о потребленной электроэнергии.

Раздел **1.3.4 Конфигурация** (см. рис. 28) позволяет выбрать Вам, какие ступени трубчатых электрических нагревателей будут включены и будут ли включены вообще. Имеются следующие опции:

ТЭН 1 – Включен или Выключен

#### ТЭН 2 – Включен или Выключен

Изменение состояния активности ТЭНа осуществляется кнопкой **ОК** на лицевой панели.

Подраздел **1.3.5** Датчики (см. рис. 29) служит для выбора проводного или беспроводного датчика температуры воздуха, которые управляют циркуляционным насосом. Имеются опции:

Проводной Радио

Выбор управляющего температурного датчика осуществляется при помощи кнопок на лицевой панели Вашего котла, подтверждение – кнопкой **OK**.

При выборе беспроводного датчика осуществляется сканирование эфирной частоты передачи сигнала. На дисплее появляется сообщение:

#### Эфир: scaning

Если после процедуры сканирования номера текущего и эфирного датчиков совпадают, то выводится соответствующее диагностическое сообщение.

Техническая информация о радиодатчике: Дальность работы: до 40 м Рабочая частота: 868 МГц Питание: сеть переменного напряжения 220 В/50 Гц или батареи питания соответствующего типоразмера.